# 固定記事を別のページに移動するには

2024/08/23

固定記事は、作成すると自動的にデータが保存され、別のページに表示させることが可能で す。

この設定を利用して、1つあるいは複数の固定記事を簡単に別のページに移動させることができます。

### 1. ログインしていることを確認しましょう

| 学習デモサイト〇〇町内会 |                     | ン |
|--------------|---------------------|---|
|              | 肉会 / 「記録」           |   |
| 木一ム          | ようこそ                |   |
| わがまちについて、    | わがまちのホームページ ログインの確認 |   |
| 地図 +         | ははここから              |   |
| まちのお知らせ      |                     |   |

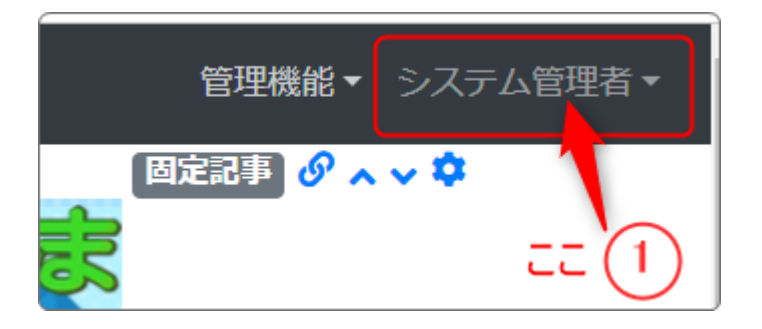

ログインしていると、画面左上の ① がアカウント名に変わっています。 また、アカウント名の左に「管理機能 ▼」が表示されています。

## 2. 固定記事を編集モードにします

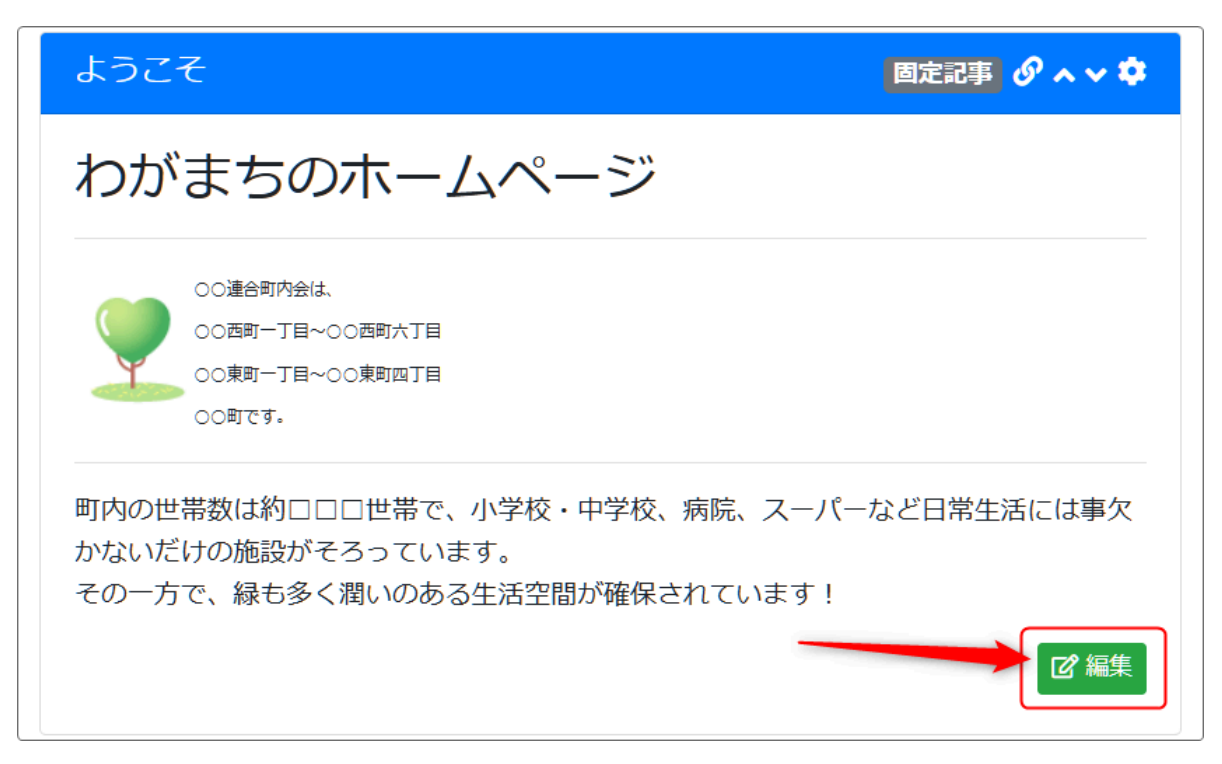

### 3. この固定記事にデータ名をつけます

|       | 00連合町内会は、<br>00西町一丁目~00西町六丁目 |    |
|-------|------------------------------|----|
| -     |                              | -  |
| H2    |                              | 11 |
| 続き    |                              |    |
| 🗌 続きを | ≥表示する                        |    |
| データ名  |                              |    |
| 無題    |                              |    |
| ※ 空の場 | 合「無題」で登録します。                 |    |
|       |                              |    |
|       | ★キャンセル □ 一時保存 ✓ 変更確定         |    |

※この「データ名」は別ページに表示する際にたくさんある固定記事から検索して特定する際の目安となります。(後述します。)

「無題」のままでも探すことは可能ですが、ここにデータ名を設定しておくと、各段に探しやすくなります。

例:

| データ名     |           |        |        |
|----------|-----------|--------|--------|
| ようこそ     |           |        |        |
| ※ 空の場合「無 | 題」で登録します。 |        |        |
|          |           |        |        |
|          | ×キャンセル    | 圖 一時保存 | ✔ 変更確定 |
|          |           |        |        |

「無題」の文字を消して、データ名を入力し、「✔ 変更確定」しておきます。

4. 移動したいページに固定記事プラグインを設置します

| [無題] | 固定記事 🛷 🔨 🗢 |
|------|------------|
|      | ピ編集        |
|      |            |

新しい固定記事プラグインを設置します。

| 🌣 を押下します。                   |            |
|-----------------------------|------------|
| [無題]                        | 固定記事 🔗 🗛 💙 |
| データ削除 表示コンテンツ選択 権限設定 フレーム編集 | フレーム削除     |
| デザイン設定                      |            |
| フレームタイトル [無題]               |            |

タブの中から、「表示コンテンツ選択」のタブを押下します。

サイトの中に作成された固定記事の一覧が表示されますので、この中から新しいページに設

定したい記事を選択して、それを押下し、下の方にある <br />
<br />
<br />
<br />
<br />
<br />
<br />
<br />
<br />
<br />
<br />
<br />
<br />
<br />
<br />
<br />
<br />
<br />
<br />
<br />
<br />
<br />
<br />
<br />
<br />
<br />
<br />
<br />
<br />
<br />
<br />
<br />
<br />
<br />
<br />
<br />
<br />
<br />
<br />
<br />
<br />
<br />
<br />
<br />
<br />
<br />
<br />
<br />
<br />
<br />
<br />
<br />
<br />
<br />
<br />
<br />
<br />
<br />
<br />
<br />
<br />
<br />
<br />
<br />
<br />
<br />
<br />
<br />
<br />
<br />
<br />
<br />
<br />
<br />
<br />
<br />
<br />
<br />
<br />
<br />
<br />
<br />
<br />
<br />
<br />
<br />
<br />
<br />
<br />
<br />
<br />
<br />
<br />
<br />
<br />
<br />
<br />
<br />
<br />
<br />
<br />
<br />
<br />
<br />
<br />
<br />
<br />
<br />
<br />
<br />
<br />
<br />
<br />
<br />
<br />
<br />
<br />
<br />
<br />
<br />
<br />
<br />
<br />
<br />
<br />
<br />
<br />
<br />
<br />
<br />
<br />
<br />
<br />
<br />
<br />
<br />
<br />
<br />
<br />
<br />
<br />
<br />
<br />
<br />
<br />
<br />
<br />
<br />
<br />
<br />
<br />
<br />
<br />
<br />
<br />
<br />
<br />
<br />
<br />
<br />
<br />
<br />
<br />
<br />
<br />
<br />
<br />
<br />
<br />
<br />
<br />
<br />
<br />
<br />
<br />
<br />
<br />
<br />
<br />
<br />
<br />
<br />
<br />
<br />
<br />
<br />
<br />
<br />
<br />
<br />
<br />
<br />
<br />
<br />
<br />
<br />
<br />
<br />
<br />
<br />
<br />
<br />
<br />
<br />
<br />
<br />
<br />
<br />
<br />
<br />
<br />
<br />
<br />
<br />
<br />
<br />
<br />
<br />
<br />
<br />
<br />
<br />
<br />
<br />
<br />
<br />
<br />
<br />
<br />
<br />
<br />
<br />
<br />
<br />
<br />
<br />
<br />
<br />
<br />
<br />
<br />
<br />
<br />
<br />
<br />
<br />
<br />
<br />
<br />
<br />
<br />
<br />
<br />
<br />
<br />
<br />
<br />
<br />
<br />
<br />
<br />
<br />
<br />
<br />
<br />
<br />
<br />
<br />
<br />
<br />
<br />
<br />
<br />
<br />
<br />
<br />
<br />
<br />
<br />
<br />
<br />
<br />
<br />
<br />
<br />
<br />
<br />
<br />
<b

|   | [無         | 題]                          |                        |                |                     | 固定記事              | @ ^ <b>~ \$</b> |
|---|------------|-----------------------------|------------------------|----------------|---------------------|-------------------|-----------------|
|   | デー         | -夕削除 表示コン                   | ンテンツ選択                 | 権限設定           | フレーム編集              | フレーム削除            |                 |
|   | 選          | 択 更新日↓१                     | 使用ページ                  | データ名           | フレームタイ              | トル 内容             |                 |
|   | 6          | 2024-<br>08-281<br>12:14:22 | 本-ム<br>2               | ようこそ           | ようこそ                | わがまち<br>ージ 〇〇     | 5のホーム^<br>つ…5   |
|   | 0          | 2024-<br>06-05<br>18:29:19  |                        | 無題             |                     | ご覧にな<br>だよりを<br>し | よりたい学校<br>ミクリック |
|   | 0          | 2024-<br>04-20<br>18:06:25  | ホーム                    | 無題             |                     | この木-<br>は、地域<br>イ | -ムページ<br>ばポータルさ |
|   | 0          | 2024-                       |                        | 無題             |                     | manual.           | .pdf            |
| ( | D          | 記事を最後に                      | 編集した日田                 | 寺              |                     |                   |                 |
| ( | 2          | 使用していた・<br>記事やページ           | <b>ページ、</b> ここ;<br>です。 | が空白の場          | <b>帚合はすでに</b>       | 削除された可能           | 能性のある           |
| ( | 3          | データ名<br>※ここに3で認             | 定したデー                  | タ名が表示          | されます。               |                   |                 |
| ( | 4)         | 使用していた                      | フレームのタ<br>可能性のある       | イトルです<br>る記事やペ | 。ここが空白<br>ージです。     | の場合は、②。           | と同様すで           |
| ( | 5)         | 固定記事に記                      | 載されている                 | る内容です          | 。最初の数プ              | 大字が表示され           | いています。          |
| ( | 6)         | ここを押下して                     | 選択します                  | 0              |                     |                   |                 |
| × | デ <u>_</u> | タ名が設定され                     | ていない(無                 | 題)の場合          | $t_{1}(2) \sim (5)$ | の情報を頼りに           | ニ探します。          |

### 5. 同じ固定記事が新しいページに表示されます

| [無題] 固定記事 🔗 🗛 🗸 🗘                                                                              |
|------------------------------------------------------------------------------------------------|
| わがまちのホームページ                                                                                    |
| ○○連合町内会は、<br>○○西町一丁目~○○西町六丁目<br>○○東町一丁目~○○東町四丁目<br>○○町です。                                      |
| 町内の世帯数は約□□□世帯で、小学校・中学校、病院、スーパーなど日常生活には事欠<br>かないだけの施設がそろっています。<br>その一方で、緑も多く潤いのある生活空間が確保されています! |
|                                                                                                |

まったく同じ内容の記事が表示されます。 あとは、フレームデザイン(タイトルの色)やフレームタイトルを変更すれば移動完了です。

#### 6. 元の記事を削除します

新しいページに固定記事を移動できたら、元のページにもどって今度は移動元の固定記事を 削除します。

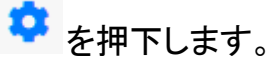

| ようこそ 固定記事 🔗 🗛 🗸 🌣                                                               |
|---------------------------------------------------------------------------------|
| データ削除 表示コンテンツ選択 権限設定 フレーム編集 フレーム削除                                              |
| フレームを削除します。<br>フレームを元に戻すことはできないため、よく確認して実行してください。<br>ただし、コンテンツのデータそのものは削除されません。 |
| ★ キャンセル ✓ フレーム削除                                                                |

「フレーム削除」のタブを押下すると、 ・ クレーム削除 のボタンが表示されますので、これを押下します。

※フレームは削除されますが、固定記事のデータは削除されません。

#### ♀【注意!】

タブの中に「データ削除」の項目がありますが、ここから削除しないようにしてください。 この「データ削除」から削除してしまうと、固定記事のデータが削除されて元にもどすことができ なくなります。

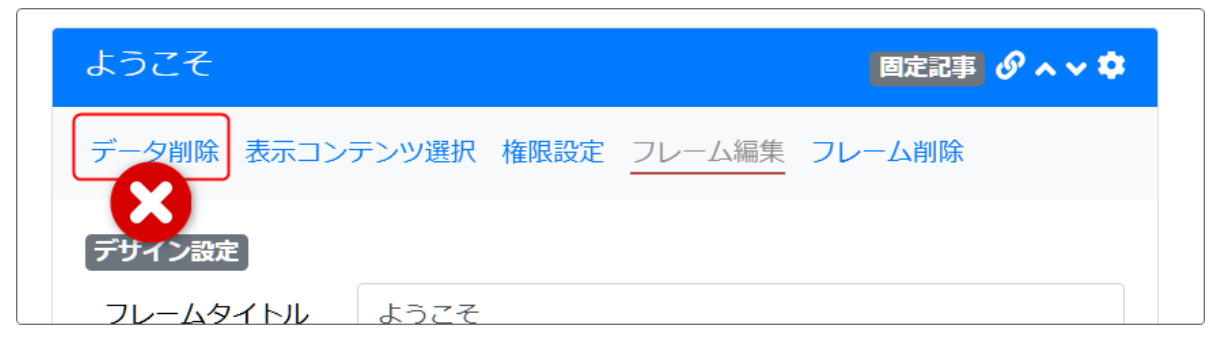